## DERS KİTAPLARINA ERIŞIM REHBERI

| E                  | Edu Kitap                                               | • National Geographic × +                                                                                                    |                                                                                                    |                                                                                                 |                                                                                            |          |  |  |  |
|--------------------|---------------------------------------------------------|----------------------------------------------------------------------------------------------------|----------------------------------------------------------------------------------------------------|-------------------------------------------------------------------------------------------------|--------------------------------------------------------------------------------------------|----------|--|--|--|
|                    | 0                                                       |                                                                                                    |                                                                                                    |                                                                                                 |                                                                                            |          |  |  |  |
|                    |                                                         | OKULLAR                                                                                                    |                                                                                                    |                                                                                                 |                                                                                            |          |  |  |  |
|                    |                                                         | » İST-MEDİPOL Ünv İngilizce Hazırlık                                                                                                    | » İST-MEDİPOL Ünv ESP Platforr                                                                                                    | mları » ESP BOO                                                                                 | DKS (Express Publishing)                                                                   | ×        |  |  |  |
|                    |                                                         | » ATLAS ÜNİVERSİTESİ                                                                                                    | » BEYKENT ÜNİVERİSTESİ                                                                                                    | » BEYKOZ                                                                                        | ÜNİVERSİTESİ                                                                               | ×        |  |  |  |
|                    |                                                         | » FATİH SULTAN MEHMET ÜNİV.                                                                                                    | » İSTANBUL AREL ÜNİVERSİTES                                                                                                    | Sİ » FENERB                                                                                     | AHÇE ÜNİVERSİTESİ                                                                          | >>       |  |  |  |
|                    |                                                         | » İSTANBUL GEDİK ÜİVERSİTESİ                                                                                                    | » İSTANBUL MEDENİYET ÜNİVE                                                                                                    | RSİTESİ » İSTANBI                                                                               | JL OKAN ÜNİVERSİTESİ                                                                       | >>       |  |  |  |
|                    |                                                         | » İSTANBUL TEKNİK ÜNİVERSİTESİ                                                                                                    | » İSTANBUL YENİ YÜZYIL ÜNV                                                                                                    | » KADİR H                                                                                       | IAS ÜNİVERSİTESİ                                                                           | >>       |  |  |  |
| E                  | EDUKITAP.COM SITESINE GIRIN.                            |                                                                                                    |                                                                                                    |                                                                                                 |                                                                                            |          |  |  |  |
|                    |                                                         |                                                                                                    |                                                                                                    |                                                                                                 |                                                                                            |          |  |  |  |
|                    |                                                         |                                                                                                    |                                                                                                    |                                                                                                 |                                                                                            |          |  |  |  |
|                    | 🖼 🗸 Kullanıcı Paneli 🖌 Siparis Takip Hakkımızda İletisi |                                                                                                    |                                                                                                    |                                                                                                 |                                                                                            |          |  |  |  |
|                    |                                                         |                                                                                                    |                                                                                                    |                                                                                                 |                                                                                            |          |  |  |  |
|                    |                                                         |                                                                                                    |                                                                                                    | ALISVERIS SEPETIM                                                                               |                                                                                            |          |  |  |  |
|                    |                                                         | NATIONAL                                                                                                    |                                                                                                    |                                                                                                 | ALISVERIS SEPETIM                                                                          |          |  |  |  |
|                    | L                                                       | NATIONAL<br>GEOGRAPHIC                                                                                                    |                                                                                                    | » Kayıt Ol                                                                                      | ALIŞVERİŞ SEPETİM<br>Sepetiniz Boş                                                         | ì        |  |  |  |
| 3                  | L                                                       | NATIONAL<br>GEOGRAPHIC<br>E A R N I N G                                                                                                    |                                                                                                    | » Kayıt Ol                                                                                      | ALIŞVERİŞ SEPETİM<br>Sepetiniz Boş<br>Sitede Şuanda 8 kişi va                              | )<br>Ir  |  |  |  |
| 3                  | L                                                       | NATIONAL<br>GEOGRAPHIC<br>E A R N I N G                                                                                                    |                                                                                                    | » Kayıt Ol                                                                                      | ALIŞVERİŞ SEPETİM<br>Sepetiniz Boş<br>Sitede Şuanda 8 kişi va                              | )<br>Ir  |  |  |  |
| K                  |                                                         | ANTIONAL<br>GEOGRAPHIC<br>E A R N I N G                                                                                                    | SINDEN KAYIT OL SE                                                                                                    | » Kayıt Ol<br>Yergish                                                                           | ALIŞVERİŞ SEPETİM<br>Sepetiniz Boş<br>Sitede Şuanda 8 kişi va                              | ۲.       |  |  |  |
| K                  |                                                         | NATIONAL<br>GEOGRAPHIC<br>E A R N I N G<br>LANICI PANELI SEKMES                                                                                                    |                                                                                                    | » Kayıt Ol                                                                                      | ALIŞVERİŞ SEPETİM<br>Sepetiniz Boş<br>Sitede Şuanda 8 kişi va                              | )<br>Ir  |  |  |  |
| K                  | L<br>CULI                                               | NATIONAL<br>GEOGRAPHIC         E A R N I N G         ANICI PANELI SEKMES         ■ ANA SAYFA                                                                                                    | STIC                                                                                                    | * Kayıt Ol                                                                                      | ALIŞVERİŞ SEPETİM<br>Sepetiniz Boş<br>Sitede Şuanda 8 kişi va                              | )<br>Ir  |  |  |  |
| ĸ                  |                                                         | NATIONAL<br>GEOGRAPHIC<br>E A R N I N G<br>ANICI PANELI SEKMES<br>Contraction de la contraction<br>ANA SAYFA NGL Ürün Kataloğu<br>Okul/Öğrenci Email Adresiniz                                                                                                    | STIC DESCRIPTION CLARRING<br>SINDEN KAYIT OL SE<br>MyELT LMS<br>Şifre                                                                                                    | * Kayıt Ol<br>EKMESINI SEÇIN                                                                    | ALIŞVERİŞ SEPETİM<br>Sepetiniz Boş<br>Sitede Şuanda 8 kişi va<br>Q & Y                     | );<br>Ir |  |  |  |
| K                  |                                                         | NATIONAL<br>GEOGRAPHIC   E A R N I N G     ANICI PANELI SEKMES     Image: Sector of the sector of the se | STIC     MyELT LMS   ESPmyelt LMS Sifre Sifre Sif                                                                                                    | * Kayıt Ol<br>Veri<br>KMESINI SEÇIN<br>Şifre Tekra                                              | ALIȘVERIȘ SEPETIM<br>Sepetiniz Boș<br>Sitede Șuanda 8 kiși va<br>Q & Y<br>ar               | ir       |  |  |  |
| K                  |                                                         | NATIONAL<br>GEOGRAPHIC   E A R N I N G     ANICI PANELI SEKMES     ANA SAYFA     NGL Ürün Kataloğu     Okul/Öğrenci Email Adresiniz   your.name@std.medipol.edu.tr   SÖZLEŞME VE ONAYLAMA                                                                                                    | STIC ESPmyeit LMS                                                                                                    | * Kayıt Ol<br>* Kayıt Ol<br>KMESINI SEÇIN<br>Şifre Tekra                                        | ALIȘVERIȘ SEPETIM<br>Sepetiniz Boș<br>Sitede Șuanda 8 kiși va<br>Q A 7                     |          |  |  |  |
| K                  |                                                         | NATIONAL<br>GEOGRAPHIC   E A R N I N G     ANICI PANELI SEKMES     ANA SAYFA     NGL Ürün Kataloğu     Okul/Öğrenci Email Adresiniz   your.name@std.medipol.edu.tr     SÖZLEŞME VE ONAYLAMA     Vullanım sözleşmesini, tüm maddelerini okudum ve                                                                                                    | STIC                                                                                                    | *Kayıt Ol<br>KAMESINI SEÇIN<br>Sifre Tekra                                                      | ALIŞVERİŞ SEPETİM<br>Sepetiniz Boş<br>Sitede Şuanda 8 kişi va<br>Q A Q                     |          |  |  |  |
| K                  |                                                         | NATIONAL<br>GEOGRAPHIC   E A R N I N G     ANA SAYFA     NGL Ürün Kataloğu     Okul/Öğrenci Email Adresiniz     your.name@std.medipol.edu.tr     SÖZLEŞME VE ONAYLAMA     Kullanım sözleşmesini, tüm maddelerini okudum ve                                                                                                    | STIC     MyELT LMS   ESPmyelt LMS sifre e kabul ediyorum. ormusunuz?                                                                                                    | *Kayıt Ol<br>KAMESINI SEÇIN<br>Sifre Tekra                                                      | ALIŞVERİŞ SEPETİM<br>Sepetiniz Boş<br>Sitede Şuanda 8 kişi va<br>Q & Y<br>Ar<br>KAYIT OL + |          |  |  |  |
| K                  |                                                         | NATIONAL<br>GEOGRAPHIC   E A R N I N G     ANA SAYFA     NGL Ürün Kataloğu     Okul/Öğrenci Email Adresiniz   your.name@std.medipol.edu.tr     SÖZLEŞME VE ONAYLAMA   Kullanım sözleşmesini, tüm maddelerini okudum ve   Kampanyalar ile ilgili e-posta mesajları almak istiyar                                                                                                    | STIC                                                                                                    | *Kayıt Ol<br>EKMESINI SEÇIN<br>Şifre Tekra                                                      | ALIŞVERİŞ SEPETİM<br>Sepetiniz Boş<br>Sitede Şuanda 8 kişi va<br>Q A Y                     |          |  |  |  |
| B<br>III           |                                                         | NATIONAL<br>GEOGRAPHIC         E A R N I N G         ANICI PANELI SEKMES         ANA SAYFA         NGL Ürün Kataloğu         Okul/Öğrenci Email Adresiniz         your.name@std.medipol.edu.tr         SÖZLEŞME VE ONAYLAMA         Kullanım sözleşmesini, tüm maddelerini okudum vi         Kullanım sözleşmesini, tüm maddelerini okudum vi         Kullanım sözleşmesini, tüm maddelerini okudum vi         ILERINIZI GIRIN VE KAY                                                                                                    | STIC     MyELT LMS     Siffre     Siffre </th <th></th> <th>ALIŞVERİŞ SEPETİM<br/>Sepetiniz Boş<br/>Sitede Şuanda 8 kişi va<br/>Q A Y<br/>ar<br/>KAYIT OL +</th> <th></th>                                                                                                    |                                                                                                 | ALIŞVERİŞ SEPETİM<br>Sepetiniz Boş<br>Sitede Şuanda 8 kişi va<br>Q A Y<br>ar<br>KAYIT OL + |          |  |  |  |
| K<br>B<br>III<br>T |                                                         | NATIONAL<br>GEOGRAPHIC         E A R N I N G         ANICI PANELI SEKMES         ANA SAYFA         NGL Ürün Kataloğu         Okul/Öğrenci Email Adresiniz         your.name@std.medipol.edu.tr         SÖZLEŞME VE ONAYLAMA         Kullanım sözleşmesini, tüm maddelerini okudum vi         Kullanım sözleşmesini, tüm maddelerini okudum vi         Kullanım sözleşmesini, tüm maddelerini okudum vi         İLERINIZI GIRIN VE KAN         BİLGİ ALANLARINA ÖĞR                                                                                                    | STIC                                                                                                    |                                                                                                 | ALIŞVERİŞ SEPETİM<br>Sepetiniz Boş<br>Sitede Şuanda 8 kişi va<br>Q A A<br>ar<br>KAYIT OL + |          |  |  |  |
| K<br>B<br>III<br>T |                                                         | NATIONAL<br>GEOGRAPHIC   NALICI PANELI SEKMES     ANA SAYFA     NGL Ürün Kataloğu     Okul/Öğrenci Email Adresiniz     your.name@std.medipol.edu.tr     SÖZLEŞME VE ONAYLAMA     Kullanım sözleşmesini, tüm maddelerini okudum ve     Kullanım sözleşmesini, tüm maddelerini okudum ve     Kullanım sözleşmesini, tüm maddelerini okudum ve     ILERINIZI GIRIN VE KAN     BİLGİ ALANLARINA ÖĞR                                                                                                    | NyELT LMS     Kiffe     Siffe     Siffe     Image: Comparison of the second second sec |                                                                                                 | ALIŞVERİŞ SEPETİM<br>Sepetiniz Boş<br>Sitede Şuanda 8 kişi va<br>Q A A<br>ar<br>KAYIT OL + |          |  |  |  |
| B                  |                                                         | NATIONAL<br>GEOGRAPHIC   E A R N I N G     ANICI PANELI SEKMES     ANA SAYFA     NGL Ürün Kataloğu     Okul/Öğrenci Email Adresiniz     your.name@std.medipol.edu.tr     SÖZLEŞME VE ONAYLAMA     Kullanım sözleşmesini, tüm maddelerini okudum ve     Kullanım sözleşmesini, tüm maddelerini okudum ve     ILERINIZI GIRIN VE KAN     BILGİ ALANLARINA ÖĞR     National Geographic     X     +                                                                                                    | STIC OL ISLEMINI TAN<br>ILI MAIL ADRESINIZI O                                                                                                    | *Kayıt Ol<br>*Kayıt Ol<br>*KMESINI SEÇIN<br>Sifre Tekra<br>************************************ | ALIŞVERİŞ SEPETİM<br>Sepetiniz Boş<br>Sitede Şuanda 8 kişi va<br>Q A A<br>A<br>KAYIT OL +  |          |  |  |  |

OKULLAR

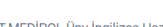

» İSTANBUL GEDİK ÜİVERSİTESİ

» İSTANBUL TEKNİK ÜNİVERSİTESİ

- » İST-MEDİPOL Ünv İngilizce Hazırlık ATLAS ÜNİVERSİTESİ
- » İST-MEDİPOL Ünv ESP Platformları
- » FATIH SULTAN MEHMET ÜNIV RSITESI
  - » İSTANBUL MEDENIYET ÜNIVERSITESI » İSTANBUL YENİ YÜZYIL ÜNV
- » ESP BOOKS (Express Publishing)
- » BEYKOZ ÜNİVERSİTESİ
- » FENERBAHÇE ÜNİVERSİTESİ
- » İSTANBUL OKAN ÜNİVERSİTESİ
- » KADİR HAS ÜNİVERSİTESİ

» SEHREMINI AND LISESI

- » BİRUNİ ÜNİVERSİTESİ
- » İSTANBUL GALATA ÜNİVERSİTESİ
- » İSTANBUL RUMELİ ÜNİVERSİTESİ
- » YILDIZ TEKNİK ÜNİVERSİTESİ

## OLUŞTURDUĞUNUZ KULLANICI HESABI ILE EDUKITAP SAYFASINA GIRIŞ YAPIN VE KATEGORILER SEKMESINDEN IST-MEDIPOL ÜNIV. INGILIZCE HAZIRLIK SEKMESINI TIKLAYIN.

| 🔯 İstanbul      | l MEDİPOL ÜNİVERSİT 🗙 🕂                         |                                                            |                                           |  |  |  |  |
|-----------------|-------------------------------------------------|------------------------------------------------------------|-------------------------------------------|--|--|--|--|
| $\rightarrow$ G | edukitap.com/ist-medipol-unv-ingilizce-hazirlik |                                                            |                                           |  |  |  |  |
|                 | 🐣 Инар                                          |                                                            | Sepeuniz boş<br>Sitede Şuanda 11 kişi var |  |  |  |  |
|                 | KATEGORILER 🗧                                   | ANA SAYFA NGL Ürün Kataloğu MyELT LMS ESPmyelt LMS Binlerd | e ürün arasında aradığınızı bulun         |  |  |  |  |
|                 | Ana Sayfa > İST-MEDİPOL Ünv İngilizce Ha:       | zırlık                                                     |                                           |  |  |  |  |
|                 |                                                 |                                                            |                                           |  |  |  |  |
|                 | 2024qwe                                         |                                                            | Gönder 🗲 🗲                                |  |  |  |  |

## AÇILAN SAYFADA ŞIFRE BÖLÜMÜNE 2024 qwe YAZIN VE BIR SONRAKI SAYFAYA **GEÇIN**.

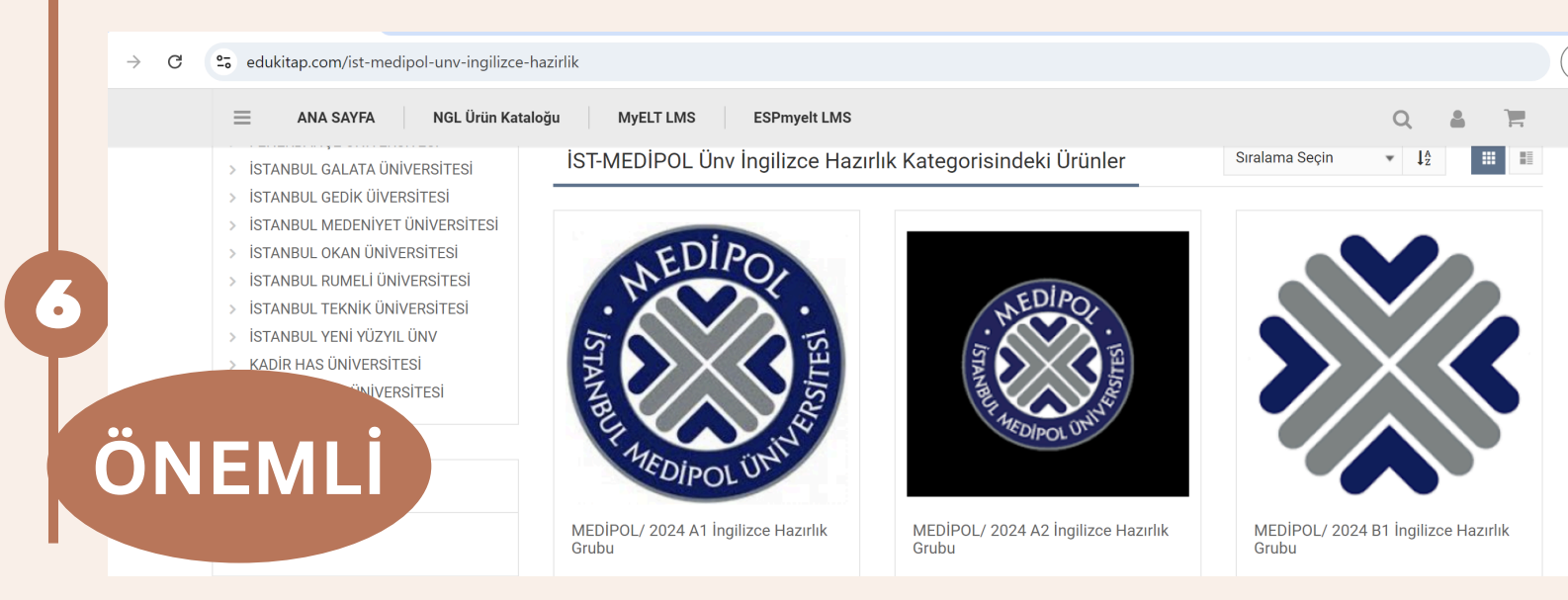

AÇILAN PENCEREDEN OKULUNUZDA OLDUĞUNUZ ONLINE SEVIYE TESPIT SINAVI SONUCUNA GÖRE A1, A2 YA DA B1 PAKETLERINDEN SADECE BIRI SEÇILMELIDIR.

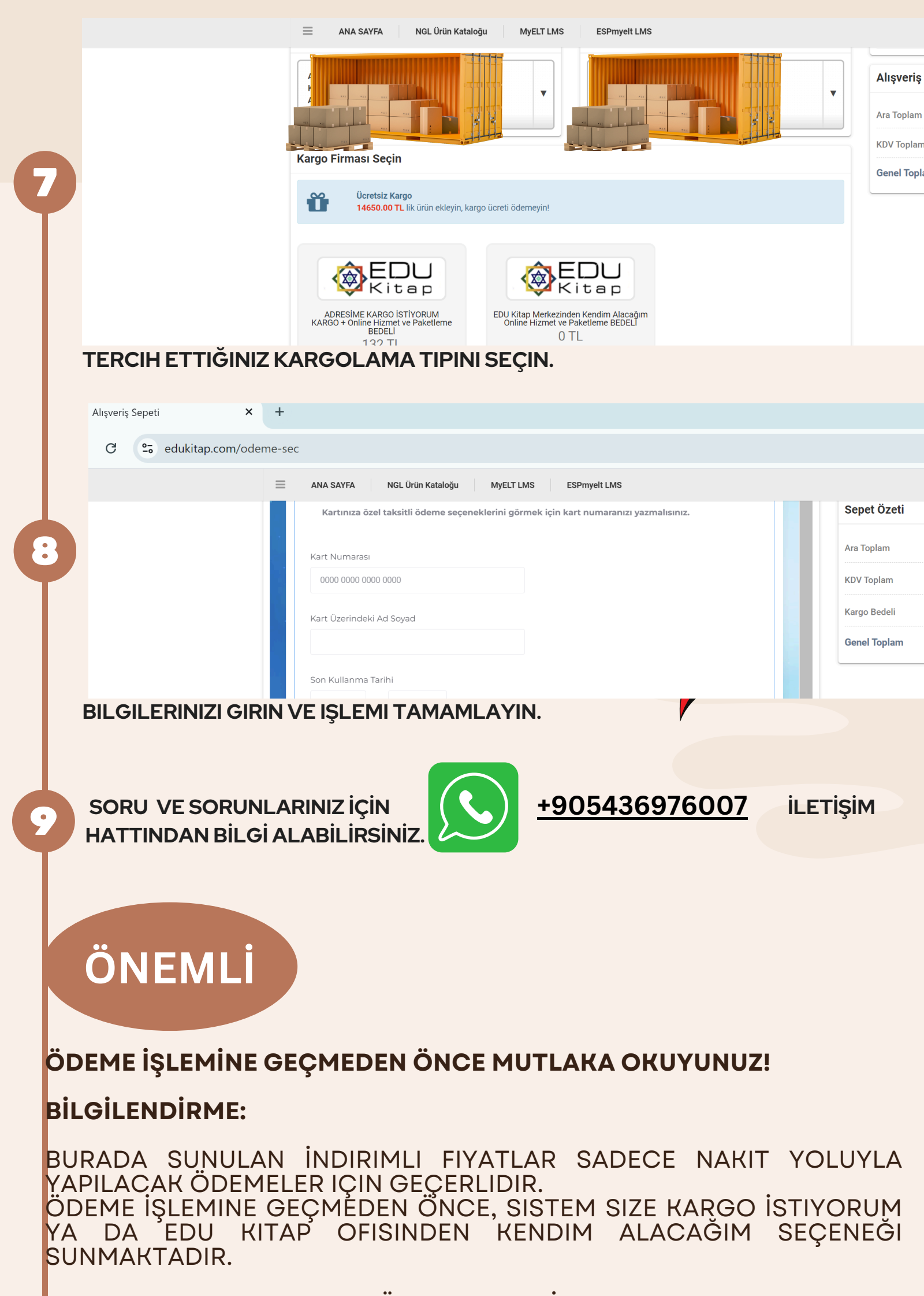

SETINIZIN KARGO ILE GÖNDERIMINI İSTIYORSANIZ SISTEM SET FIYATINIZIN ÜZERINE AYRICA KARGO ÜCRETI EKLEYECEKTIR. KART ILE ÖDEME YAPMAK İSTERSENIZ MEVCUT ÖDEME TUTARINIZIN

## UZERINE KART KOMISYONU SISTEM TARAFINDAN OTOMATIK OLARAK EKLENECEKTIR.